平成18年12月

## 都留信用組合

## 「つるしんインターネットバンキング」における 通信手順SSL2.0 による通信の停止について

平素は、「つるしんインターネットバンキング」をご利用いただき誠にありがとうございます。 さて、今般、「つるしんインターネットバンキング」のサービス提供元である(株)NTTデ ータから、セキュリティ強化の一環として通信手順SSL2.0による通信を停止するので、平成1 9年1月4日(木)以降、通信手順SSL2.0では「つるしんインターネットバンキング」をご利 用いただくことができなくなるとの連絡がありましたので、ご案内申しあげます。

お客さまには、大変ご不便をおかけいたしますが、セキュリティ強化のための対応でございま すので、なにとぞご理解たまわりますようお願い申しあげます。

記

「つるしんインターネットバンキング」における通信手順
「つるしんインターネットバンキング」では、通信の安全性を確保するため、通信内容を暗号化して送受信する通信手順(SSL 暗号化通信)を導入しております。

2. 通信手順SSL2.0 につきまして

SSL 暗号化通信の通信手順には、現在、SSL2.0、SSL3.0、TLS1.0 の3 つのバージョンが存在し ております。しかし、通信手順SSL2.0 については、セキュリティ上の脆弱性が指摘されている ため、(株) NTTデータの通信停止に伴い、「つるしんインターネットバンキング」での通信 手順SSL2.0 による通信を停止させていただくこととなりました。

3. エラー表示

平成19年1月4日(木)以降、通信手順SSL2.0 で「つるしんインターネットバンキング」に アクセスした場合、「ページを表示できません」、または「接続が突然切断されました」という エラー画面が表示されます。

4. 対処方法

上記エラー画面が表示された場合、次の方法で設定を変更していただきますようお願い申しあげ ます

| (1) Internet Explorer をご利用の場合                      |
|----------------------------------------------------|
| ① Internet Explorer のメニューバーから、「ツール」-「インターネットオプション」 |
| を選択してください。                                         |
| ②「インターネットオプション」画面で「詳細設定」タブを選択してください。               |
| ③「設定」枠内にある「セキュリティ」の項目のうち、「SSL3.0 を使用する」と「TLS1.0    |
| を使用する」のどちらか、または両方にチェックをつけ、「OK」をクリックしてくださ           |
| ι <sup>ν</sup> 。                                   |
| (2)Netscape をご利用の場合                                |
| ① Netscape のメニューバーから、「編集」-「設定」を選択してください。           |
| ② 「設定」画面の「カテゴリ」の中から「プライバシーとセキュリティ」-「SSL」           |
| を選択してください。                                         |
| ③ 「SSLプロトコルのバージョン」のうち「SSLバージョン3をオンにする」また           |
| は「TLSをオンにする」のどちらか、または両方にチェックをつけ、「OK」をクリッ           |
| クしてください。                                           |
|                                                    |

【本件に関するお問い合わせ先】 都留信用組合 事務部 事務管理担当 電話番号 0555-24-2600 Eメール: jimubu@tsurushinkumi.co.jp (受付時間) 月曜日~金曜日 8:30~17:00 (組合休業日は除きます。)